# How To Document a COVID-19 Drawn Not Used Dose in the MCIR

## **Drawn Not Used is defined as a vaccine that is drawn up but not used and cannot be used within manufacturer guidelines.** Contact your **Regional MCIR Office** for additional assistance and training regarding inventory adjustments in the MCIR.

- 1. Start by logging directly in to the MCIR via <u>MILogin</u>.
   2. On your MCIR home screen click <u>Manage Inventory</u>, (Figure 1).
   3. From the inventory dropdown options select 'Outbreak' and click 'Get Inventory.' <u>Vaccines Administered</u> Figure 1
   4. Find the vaccine lot of the dose to document adjustment. Click directly on the <u>hyperlinked vaccine</u>. Add Vaccine Lot Transaction -Outbreak Manage Inventory View Inventory History. Vaccines Administered Figure 1
   5. Click <u>Add New Transaction</u>.
- 6. The Add Vaccine Lot Transaction Outbreak Screen displays, (Figure 2).
- 7. Enter the **date** of vaccine Drawn Not Used, (Figure 2).
- 8. Enter **number of doses**, (Figure 2).

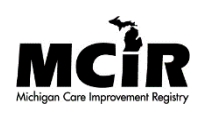

| Outbreak                                                                                                    |                               |              |            |              | <u>Home</u> <u>Exit</u> |  |  |
|----------------------------------------------------------------------------------------------------|-------------------------------|--------------|------------|--------------|-------------------------|--|--|
| Person         Rem/Rcl         Sch/CC         VIM         Imp/Exp         VFC         My Site         Rpts         Oth           Manage Inv         Ret/Wste Rept         Inv Hist         Vacs Admin         Visite         Visite         Vis |                               |              |            |              |                         |  |  |
| Lot Details                                                                                                    |                               |              |            |              |                         |  |  |
| Lot Information                                                                                                    | tion                          |              |            |              |                         |  |  |
| Vaccine                                                                                                    | COVID-19 (Moderna)            | Expires      | 05/11/2021 | Volume/Dose: | 0.5                     |  |  |
| Mfr (Product)                                                                                                    | Moderna (COVID-19 MOD 10 CTN) | Lot #        | 011J20A    | On Hand:     | 3                       |  |  |
| NDC                                                                                                    | 80777-273-99                  | Presentation | CTN (10)   | CVX/MVX:     | 207/MOD                 |  |  |
| Transaction Detail                                                                                                    |                               |              |            |              |                         |  |  |
| Date*                                                                                                    | 03/01/2021                    | Doses*       | 1          |              |                         |  |  |
| Action*                                                                                                    | <b>`</b>                      | Reason*      |            |              | ¥                       |  |  |
| Inventory Effect                                                                                                    | t: Subtract Add N/A           | LWB Effect:  | O Subtract | Add N//      | A                       |  |  |
| Comment                                                                                                    |                               |              |            |              |                         |  |  |
| Created By:                                                                                                    | Date: 03/02/2021              |              |            |              |                         |  |  |
| Submit Cancel                                                                                                    |                               |              |            |              |                         |  |  |

# Add Vaccine Lot Transaction – Outbreak Screen

- 9. ACTION: select **Adjustment**, (Figure 3).
- 10. REASON: select **Drawn Not Used**, (Figure 3).

11. COMMENT:

Please state what happened here. For example, Syringe malfunction drawn not used, (Figure 4).

12. Click Submit.

| Add Vaccine<br>Outbreak | e Lot Transaction -     |              | _            |               |              | <u>Print Help</u><br><u>Home</u> <u>Exit</u> |
|-------------------------|-------------------------|--------------|--------------|---------------|--------------|----------------------------------------------|
| Person F                | Rem/Rcl Sch/CC          | VIM          | Imp/Exp      | VFC M         | y Site Rpts  | Oth                                          |
| Manage Inv Ret/         | Wste Rept Inv Hist Vacs | <u>Admin</u> |              |               |              |                                              |
| <u>Lot Details</u>      |                         |              |              |               |              |                                              |
| Lot Informatio          | n                       |              |              |               |              |                                              |
| Vaccine (               | COVID-19 (Moderna)      |              | Expires      | 05/11/2021    | Volume/Dose: | 0.5                                          |
| Mfr (Product)           | Ioderna (COVID-19 MOD   | 10 CTN)      | Lot #        | 011J20A       | On Hand:     | 4                                            |
| NDC 8                   | 0777-273-99             |              | Presentation | CTN (10)      | CVX/MVX:     | 207/MOD                                      |
| Transaction De          | etail                   |              |              |               |              |                                              |
| Date*                   | 03/01/2021              |              | Doses*       | 1             |              |                                              |
| Action*                 | Adjustment 🗸            |              | Reason*      | Drawn Not U   | sed          | ~                                            |
| Inventory Effect:       |                         | N/A          | LWB Effect:  |               |              |                                              |
| Comment                 | Adjustment              |              |              | Breakage      |              |                                              |
| Created Dur             | Returned to Distr       | 14           |              | Drawn Not Us  | sed          |                                              |
| Created By:             |                         | 21           |              | Found Dose    |              |                                              |
|                         | MCIR Opted-Out          |              |              | Deta Entre Co | ter          |                                              |
|                         | Non-Return Opened MDV   | omit         | Ca           | Unable to Loc | sate         |                                              |
|                         | Vaccine Short Dated     |              |              |               | ate          |                                              |

Figure 3

# Add Vaccine Lot Transaction Print Help Outbreak Home Exit Person Rem/Rcl Sch/CC VIM Imp/Exp VFC My Site Rpts Oth Manage Inv Ret/Wste Rept Inv Hist Vacs Admin Vite Note Note

#### Lot Details

| Lot Information                                                                         |                  |               |              |                  |              |               |  |
|-----------------------------------------------------------------------------------------|------------------|---------------|--------------|------------------|--------------|---------------|--|
| Vaccine                                                                                 | COVID-19 (Modern | a)            | Expires      | 05/11/2021       | Volume/Dose: | 0.5           |  |
| Mfr (Product)                                                                           | Moderna (COVID-1 | 9 MOD 10 CTN) | Lot #        | 011J20A          | On Hand:     | 2             |  |
| NDC                                                                                     | 80777-273-99     |               | Presentation | CTN (10)         | CVX/MVX:     | 207/MOD       |  |
| Transaction Detail                                                                      |                  |               |              |                  |              |               |  |
| Date*                                                                                   | 03/01/2021       |               | Doses*       | 1                |              |               |  |
| Action*                                                                                 | Adjustment       | ~             | Reason*      | Drawn Not Used 🗸 |              | $\overline{}$ |  |
| Inventory Effect:                                                                       | Subtract         | Add ON/A      | LWB Effect:  | O Subtract       | Add N/       | Α             |  |
| Comment Please write what happened here, for example syringe malfunction drawn not used |                  |               |              |                  |              |               |  |
| Created By:                                                                             | Date: (          | 03/03/2021    |              |                  |              |               |  |
|                                                                                         |                  |               |              |                  |              |               |  |

Cancel

Submit

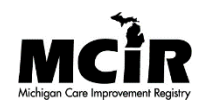

### The Lot Transactions – Outbreak Screen

The Vaccine Lot displays the Drawn Not Used Adjustment in the MCIR COVID Outbreak Inventory, (Figure 5).

| Lot Transactions - Outbreak         Person       Rem/Rcl       Sch/CC       VIM       Imp/Exp       VFC       My Site       Rpts         Manage Inv       Ret/Wste Rept       Inv Hist       Vacs Admin |                             |     |                                                                                    |            |              |         |  |
|----------------------------------------------------------------------------------------------------|-----------------------------|-----|------------------------------------------------------------------------------------|------------|--------------|---------|--|
| Manage Inventory                                                                                                    |                             |     |                                                                                    |            |              |         |  |
| Lot Informa                                                                                                    | tion                        |     |                                                                                    |            |              |         |  |
| Vaccine                                                                                                    | COVID-19 (Moderna)          |     | Expires                                                                            | 05/11/2021 | Volume/Dose: | 0.5     |  |
| Mfr (Product)                                                                                                    | Moderna (COVID-19 MOD 10 CT | N)  | Lot #                                                                              | 011J20A    | On Hand:     | 1       |  |
| NDC (carton)                                                                                                    | 80777-273-99                |     | Presentation                                                                       | CTN (10)   | Lot Status   | Active  |  |
| NDC (vial)                                                                                                    | 80777-273-10                |     |                                                                                    |            | Default      | No      |  |
| Date Created                                                                                                    | 12/28/2020                  |     | Created By                                                                         | weemss1963 | CVX/MVX:     | 207/MOD |  |
| Make Lot Default Inactivate Lot                                                                                                    |                             |     |                                                                                    |            |              |         |  |
| Date                                                                                                    | Transaction Log             | Qty | LWB Comme                                                                          | ents       |              |         |  |
| Add New Transaction                                                                                                    |                             |     |                                                                                    |            |              |         |  |
| 03/03/2021                                                                                                    | Current Balance             | 1   | 3                                                                                  |            |              |         |  |
| <u>03/01/2021</u>                                                                                                    | Adjustment: Drawn Not Used  | -1  | Please write what happened here, for example<br>syringe malfunction drawn not used |            |              |         |  |

Figure 5

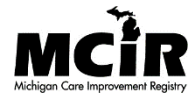